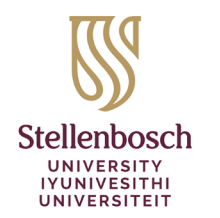

Library and Information Service INkonzo yeThala leeNcwadi noLwazi Biblioteek- en Inligtingsdiens

## Converting Lists of Short Loan Material to Course Reading Lists in Moodle – For Lecturers

The Library and Information Service is converting all lists of short loan material to Course Reading Lists in Moodle, easily accessible to your students. Course Reading Lists enable you to build and manage your reading lists directly from within Moodle. Use Course Reading Lists to quickly and easily add diverse resource types, including the Library's print and electronic material, as well as class notes and resources from the web to your lists.

This guide provides you with the simple steps to follow to help us convert the lists of short loan material to Course Reading Lists in Moodle.

STEP 1: Collect & Send course information I. Log into Moodle. Within your current year's course, access Settings: Course Settings Participants Grades Reports 2. Copy the **Course full name** and unique **Course ID number** and e-mail it to the Library. Course full name Opvoedkundige Sielkunde - Educational Psychology - 764 219037642020 Course ID number 3. The Library links your list of Short Loan material to your course in Moodle and sends you a confirmation e-mail. STEP 2: Activate the reading list tool I. Once you have received the confirmation e-mail, log into Moodle again. Within your current year's course, turn **edit** mode on: Turn editing on 2. Add an activity or resource: + Add an activity or resource 3. Select Reading List: 4. Enter an **Activity name** e.g. Reading list and **Save and return to course**. When you click the activated reading list link, your list of Short Loan material should display.

> Library and Information Service · INkonzo yeThala leeNcwadi noLwazi · Biblioteek- en Inligtingsdiens Stellenbosch University Library - Universiteit Stellenbosch Biblioteek Private Bag X5036 · Privaatsak X5036 · Stellenbosch 7599 · South Africa · eMzantsi Afrika · Suid-Afrika

## STEP 3: Add to your reading list - OPTIONAL

You can enrich your reading list with additional Library print and electronic material as well as class notes and resources from the web. The Library will put any print material you add to your reading list on Short Loans for your students.

|                                |       |                    | 🌐 menu.language        | 5 |
|--------------------------------|-------|--------------------|------------------------|---|
| Add additional resources using | + Add | or <b>Cite It!</b> | Accessibility settings | ф |
|                                |       |                    | Reference managers     | * |
|                                |       |                    | Cite it!               |   |
|                                |       |                    | Notification settings  |   |
|                                |       |                    |                        |   |

## STEP 4: My reading list is ready

Once you are finished compiling your list of items, click:

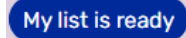

The list is now published and accessible to your students, so too are the items with a **Complete** status. The Library will process the items with a **Library processing** status and set their status to Complete also.